#### **Holiday Exception Form Routing Instructions**

These directions are for when you open the PDF and the Adobe Acrobat Application opens on your computer: Adobe Acrobat

If you are using the <u>web browser version of Adobe Acrobat sign</u> you will need to follow steps 1 - 6 and then skip to step 13.

(Clicking the blue number will take you to a visual example; clicking the blue Step(s) will take you back up to the steps)

### Step(s)

<u>1</u>. <u>Download and open the form</u> if you haven't already downloaded the form.

[If you open from the link from the above link click "ESign":

2. Fill out the first page of the form.

3. Go to the E Menu and click "Print"

[If you open from the form from the above link click download: Step 5] in the right corner and go to

All tools Edit Convert E-Sign

- 4. In the Printer drop-down menu select Adobe PDF
- 5. Save the form in your desired location and desired name
- 6. The new PDF will open from your desired location; your text fields will now be uneditable
- 7. Click on All tools

8. The All tools side menu will pop out

9. At the bottom of the menu select the "Request e-signatures" button

10. In the box that pops up input your Dean or VP's email address

1]. The box will then generate the message that will be sent with your signature request. Under "Add Cc" Change the subject and body of your email to your desired text (otherwise it will send

with the document name and "Please review and sign this document.")

12. Select More Options (not "Specify where to sign" even though that's the intuitive next step)

13. On the "Get documents signed screen" your Dean or VP will auto-populate as the#1 box. In the #2 box input the VP of Administrative Affairs or Official Designees' email. The toggle above the #1 box SHOULD be set to "Complete in Order". If it's not, then change it and hit "Next".

14. On the next screen, you will have a Recipients drop-down menu which should default to your #1 signer, if it's not select your #1 signer.

15. Underneath "RECIPIENTS" there is the "Signature Fields" drop-down. Click on the carrot 🗡 and it will expand.

16. In that drop-down you can hover over, grab (long click) Signature and drag it to the Division VP/Administrator. The box should expand to the line, and if it doesn't, you can drag the edges of the box to fit.

17. Underneath the "Signature Fields" drop-down there is the "Signer Info Fields" drop-down menu. Click the carrot  $\checkmark$  and Date and drop it onto the "Date" line.

You will also need to add "Data Fields" from the "Data Fields" drop down menu. Click the carrot and ( Text Input then drop a "Text Input box" into the 3 open spaces: Do Approve, DO NOT Approve and Comments

18. Back up in the "Recipients" drop-down menu select the VP of Administrative Affairs or Official Designees' email and repeat step 17.

Signature 19. In the "Signature Fields" drop-down hover over, grab (long click) and drag it to the Dean or VP Approval. The box should expand to the line, if it doesn't you can drag the edges of the box to fit..

20. Underneath the "Signature Fields" drop-down there is the "Signer Info Fields" drop-down menu. Click the carrot  $\checkmark$  and Date and drop it onto the "Date" line.

21. Add "Data Fields" from the "Data Fields" drop down, click the carrot 💙 and grab Text Input Drop a "Text Input box" into the 4 open spaces: DO Approve, DO NOT Approve, Years approved, Comments

22 If you plan on having to do this form in the future check the "Save as template" box above the blue "Send" button

<u>23</u>. Hit

Send

Once you have received all signatures please send the signed pdf to either <u>ces@humboldt.edu</u> (internal event) or <u>spacerentals@humboldt.edu</u> (external event) depending on who you are working with.

**Note**: When you hit send Adobe Sign will automatically send you an email telling you your document has been sent out for signature. When the form is signed you will receive updates. You don't need to CC yourself to receive updates.

# <u>Step(s)</u> 2

# <u>Step(s)</u> 3

1

1

| gen. chr   Optimizer chr   Streeter chr   Streeter chr<                                                                                                    | 📃 Menu 🕼 🕁 REQU                   | JEST FOR EXCEPT                       | ∟×         | + Create |                      |                         |                                         |                            | (                              | ) L         | oc <b>.</b> 🥳 | ) — |    | ×   |
|----------------------------------------------------------------------------------------------------|-----------------------------------|---------------------------------------|------------|----------|----------------------|-------------------------|-----------------------------------------|----------------------------|--------------------------------|-------------|---------------|-----|----|-----|
| oppering liss   consists   consists <td< th=""><th><u>O</u>pen_</th><th>Ctrl+0 ∽</th><th></th><th></th><th></th><th></th><th></th><th></th><th>Find text or to</th><th>ols Q</th><th>6</th><th>ቀ 🖨</th><th>Sh</th><th>are</th></td<>                                                                                                    | <u>O</u> pen_                     | Ctrl+0 ∽                              |            |          |                      |                         |                                         |                            | Find text or to                | ols Q       | 6             | ቀ 🖨 | Sh | are |
| Compare title:   Save as class   Save as class <tr< td=""><td>Open recent <u>fi</u>les</td><td>, , , , , , , , , , , , , , , , , , ,</td><td>í 💳</td><td>ì</td><td> Cal Poly</td><td></td><td></td><td></td><td></td><td></td><td></td><td></td><td></td><td>Q</td></tr<>                                                                                                    | Open recent <u>fi</u> les         | , , , , , , , , , , , , , , , , , , , | í 💳        | ì        | Cal Poly             |                         |                                         |                            |                                |             |               |     |    | Q   |
| Sine Cut-S   Sine Sine   Sine Sine   Protect Sing Cut-S   Protect Sing Cut-S   Sine Sine   Sine Sine <td>C<u>r</u>eate<br/>Combine files</td> <td>í</td> <td>k</td> <td></td> <td>Hum</td> <td>boldt.</td> <td></td> <td></td> <td></td> <td></td> <td></td> <td></td> <td></td> <td></td>                                                                                                    | C <u>r</u> eate<br>Combine files  | í                                     | k          |          | Hum                  | boldt.                  |                                         |                            |                                |             |               |     |    |     |
| Sine data   Sine data   Sine data   Sine data   Sine data   Sine data   Sine data   Sine data   Caport a PDF   Caport a PDF<                                                                                                    | Save                              | Ctrl+S                                | Ē          |          |                      | Prour                   |                                         |                            |                                |             |               |     |    | ຟ⁼  |
| Base as other   Book as other   Protect Using Pussword   Request e signatures   Share file   Pint.   Base allow in the two weeks for this review to be completed.   Protect Using Pussword   Share file   Pint.   Base allow in the two weeks for this review to be completed.   Pint.   Base allow up to how weeks for this review to be completed.   Pint.   Base allow up to how weeks for this review to be completed.   Pint.   Base allow up to how weeks for this review to be completed.   Pint.   Base allow up to how weeks for this review to be completed.   Pint.   Base allow up to how weeks for this review to be completed.   Pint.   Datable new Archold   Plagins   Window   Andrew   Protection   Obstand type proteins.   Cit Hold Stimp of computes   Base allow up to complete community   Vindow   Protection   Cit Hold Stimp of completies.   Protection   Cit Hold Stimp of complete community   Base allow up to community   It is don's protection   Cit Hold Stimp of completies.   Cit Hold Stimp of complete community   Base allow up to community   Base and the performance   Protection   Cit Hold Stimp for explicable charges (including allow point is needed?   Base and Recoperts togn   ather for the second to community   Bas                                                                                                    | Save as Sh                        | nift+Ctrl+S                           |            |          | Outsi                | de of Building C        | pen Hours or                            | durina Holiday             | or Campus                      | Closure     | •             |     |    | ſ   |
| Export a DgF   Protect Using Password   Reguets e-signed Recipients sign   Delable new Acrobat   Plagres   Delable new Acrobat   Plagres   Delable new Acrobat   Plagres   Delable new Acrobat   Plagres   Delable new Acrobat   Plagres   Delable new Acrobat   Plagres   Citle Carbon   Citle Carbon   Citle Carbon   Citle Carbon   Citle Carbon   Citle Carbon   Delable new Acrobat   Plagres   Citle Carbon   Citle Carbon   Citle Carbon   Citle Carbon   Citle Carbon   Citle Carbon   Delable new Acrobat   Plagres   Citle Carbon   Citle Carbon   Citle Car                                                                                                    | Save as other                     |                                       | 4          |          | • • • •              | Please allow            | up to two weeks f                       | or this review to be       | completed.                     |             |               |     |    | R   |
| Protect Using Password       Image: Segret segretures         Share file       Dete films (hours) of use:                                                                                                    | Export a P <u>D</u> F             |                                       |            |          | Internal User (D     | anartment/Ora) see      | king exception:                         |                            |                                |             |               |     |    | ۵   |
| Request e-signatures       Funct         Share file       Date/file (hours) of use:         Bint       Cut // Cut //                                                                               | Protect Using Password            |                                       |            |          |                      | sparanent, org, see     | king exception.                         |                            |                                |             |               |     |    | 3   |
| Share file   Pint.   Search   Search   Cut   Cut   Cut   Cut   Cut   Search   Search   Search   Search   Search   Search   Cut   Cut   Pada, Rodo & more   Search   Diable new Acrobat   Plugins   Window   Medp   Preferegrees.   Cut+ct   Preferegrees.   Cut+ct   Bat a pilication   Cut+ct   Bat a pilication   Cut+ct   Request e-signed Bracignents sign   Name   Becoption Requestor:   Name   Becoption Requestor:   Name    Becoption Requestor                                                                                                    | Request e-signatures              |                                       | Ø.         |          | Event                | _                       |                                         |                            |                                |             |               |     |    |     |
| Pind. Cit+P   Sarch   Cut Cit+X   Cot Cit+X   Cot Cit+X   Cot Cit+X   Cot Cit+X   Pastg Cit+X   Undo, Redo & more   Disable new Acrobat   Pugns   Pugns   Window   Desplate new Acrobat   Pugns   Pugns   Protection   Cit+V   Batt application Cit+Q   Batt application Cit+Q   Cit+Porse signed Recperts sign<br>Division Vr/Administruct   Cot POrse signed Recperts sign<br>Division Vr/Administruct   Cot down worked to free   Division Vr/Administruct   Division Vr/Administruct   Divisio                                                                                                    | Share file                        |                                       | ß          |          | Date/Time (hou       | rs) of use:             |                                         |                            |                                |             |               |     |    |     |
| Search   Cup   Cutix   Cypy   Cutix   Pastg   Cutix   Lyndo, Redo & more   View   Diable new Acrobat   Plagns   Window   Help   Preferegrees.   Cutix   Protection   Downertises.   Cutix   Bit application   Cutix   Request e-signatures                                                                                                    | Print                             | Ctrl+P                                | <i>e</i> / |          | Is this during a h   | noliday or campus c     | losure? 🔘 Yes                           | s 🔘 No                     |                                |             |               |     |    |     |
| Cut       Cut+X         Copy       Cut+X         Copy       Cut+X         Pastage       Cut+V         Undo, Redo & more       >         Mew       >         Disable new Acrobat       Designated Campus Host Contract Information:         Plugins       Designated Campus Host Contact Information:         Window       >         Help       >         Protection       >         Document properties.       Cut+Q         Balding/apoce Access       Cost Phone.         Protection       >         Balding/apoce Access       Cost Phone.         Protection       >         Balding/apoce Access       Cost Phone.         Balding/apoce Access       Cost Phone.         Balding/apoce Access       Cost Phone.         Balding/apoce Access       Cost Phone.         Balding/apoce Access       Cost Phone.         Balding/apoce Access       Cost Phone.         Balding/apoce Access       Cost Phone.         Balding/apoce Access       Cost Phone.         Balding/apoce Access       Cost Phone.         Balding/apoce Access       Cost Phone.         Balding/apoce Access       Cost Phone.                                                                                                    | Search                            |                                       |            | J        | Location(s) of F     | /ent:                   |                                         |                            |                                |             |               |     |    |     |
| Copy       Crth-C         Paste       Crth-C         Paste       Crth-C         Disable new Acrobat       Does this event cannot occur during building open hours:         Pugins       Does this event cannot occur during building open hours:         Window       >         Help       >         Profectors       Cither         Profectors       Cither         Document properties.       Cither         Egit application       Cither         Get PDFs e-signed Recipients sign online for free       Dues         Request e-signatures       Col Phy Humbold: Contenses 1/ Phaped Street SAC 527 Accoc, CA 6521 [contention below                                                                                                    | Cu <u>t</u>                       | Ctrl+X                                |            |          | Estimated atten      | dance:                  |                                         |                            |                                |             |               |     |    |     |
| Pastg       Ctrl+V         Undo, Redo & more       >         Mew       >         Disable new Acrobat       Designated Campus Host Contact Information:         Plugns       Window         Help       >         Preferegces.       Ctrl+K         Protection       >         Document properties.       Ctrl+Q         Egit application       Ctrl+Q         Get POPs e-signed. Recipients sign online for free       Yes         Division VP/Administrator:       Nome         Nome       Bignature         Dota this event accur annually?       Yes         Nome       Coll Phones:         Type of event       What event support is needed?         Instrinct to inviteses       Custodial         Open/advartised to community       Custodial         Bit application       Ctrl+Q         Exception Requestor:       Yes         Nome       Bignature         Dotate       Dote         Division VP/Administrator:       Nome         Nome       Signature       Date         Division VP/Administrator:       Nome       Signature       Date         Division VP/Administrator:       Nome       Signature       Dat                                                                                                    | <u>С</u> ору                      | Ctrl+C                                |            |          | Descent this success |                         | uildian anan kausa                      |                            |                                |             |               | ]   |    |     |
| Undo, Redo & more   Yew   Disable new Acrobat   Plugins   Window   Help   Preferences.   Cht+K   Protection   Boxument properties.   Cht+O   Egit application   Cht+C   Froise this event occur annuality?   Yes   Nome:   Designatures     Does this event occur annuality?   Yes   Nome:   Designatures     Call Phone:   Type of event   Wind event support is needed?   Image:   Image:   Call Phone:   Type of event   Image:   Image:   Image:   Call Phone:   Type of event   Image:   Image: <td>Past<u>e</u></td> <td>Ctrl+V</td> <td></td> <td></td> <td>Reason this event</td> <td>cannot occur auring i</td> <td>building open nours:</td> <td></td> <td></td> <td></td> <td></td> <td></td> <td></td> <td></td>                                                                                                    | Past <u>e</u>                     | Ctrl+V                                |            |          | Reason this event    | cannot occur auring i   | building open nours:                    |                            |                                |             |               |     |    |     |
| Mew   Disable new Acrobat   Plugins   Window   Help   Preferences.   Ctrl+K   Preferences.   Ctrl+Q     Document properties.   Ctrl+Q     Get PDFs e-signatures     Cell PDFs e-signatures     Cell PDFs e-signatures     Cell PDFs e-signatures     Dota being served   Yes   None   Signature   Dotate     Chartfield String for applicable charges (including di support services & overtime fees)     Image:   Cell PDFs e-signatures     Cell PDFs e-signatures     Division VP/Administrator:     Nome   Signature   Dote     Cell PDFs e-signatures     Cell PDFs e-signatures     Cell PDFs e-signatures     Dote     Divisio                                                                                                    | Undo, Redo & more                 | <u> </u>                              |            |          | _                    |                         |                                         |                            |                                |             |               |     |    |     |
| Disable hew Accosst   Plugins   Window   Help   Preferences.   Ctrl+K   Protection   Document properties.   Ctrl+Q                                                                                                    | View                              | >                                     |            |          | Does this event of   | ccur annually?          | O Yes                                   | ○ No                       | Other:                         |             |               |     |    |     |
| Window   Help   Preferences.   Ctt+K   Protection   Document properties.   Ctt+Q     Is food being served   Is food being served   Is food being served   Is food being served   Is dochol being served   Is dochol being s                                                                                                    | Disable new Acrobat               |                                       |            |          | Designated Car       | npus Host Contact I     | nformation:                             |                            |                                |             |               |     | I  |     |
| Window   Help   Preferegces   Ctrl+K   Protection   Document properties.   Ctrl+Q                                                                                                    | Plugins                           |                                       |            |          | Name:                |                         |                                         |                            |                                |             |               |     |    |     |
| Help       >         Preferences       Ctl+K         Protection       >         Document properties       Ctl+D         Exit application       Ctl+Q         Get PDFs e-signed. Recipients sign online for free.       Image: Signature         Request e-signatures       Date         Col Pay Humbold!       Col Pay Humbold!         Col Pay Humbold!       Col Pay Humbold!                                                                                                    |                                   | <u> </u>                              |            |          |                      |                         |                                         |                            |                                |             |               |     |    |     |
| Preteregices. Ctrt+K   Protection   >   Document properties.   Ctrl+Q     Exit application   Ctrl+Q     Is food being served   Ves   No   Is alcohol being served   Ves   No   Is alcohol being served   Ves   No   Is alcohol being served   Ves   No   Is alcohol being served   Ves   No   Is alcohol being served   Ves   Name   Signature   Division VP/Administrator:   Name   Signature   Date   Cal Poy Humboldt   Conference & Event Services   Harpet Street SAC 327 Arcato, CA 95521   cesthumboldtedu                                                                                                    | He <u>l</u> p                     | <b>*</b>                              |            |          | Email:               |                         | Cel                                     | Phone:                     |                                |             |               |     |    |     |
| Protection   Document properties.   Ctrl+Q   Exit application   Ctrl+Q     Is food being served   Is food being served   Ves   No   Is dochol being served   Ves   No   Account   Fund   Department   Program   Class   Project   Account   Fund   Department   Program   Class   Project   Date   Division VP/Administrator:   Name   Signature   Date   Division VP/Administrator:   Name   Signature   Date   Cal Poly Humboldt   Conference & Event Services   1 Harpst Street SAC 327 Arcata, CA 95521   sesehumboldtedu                                                                                                    | Preferences                       |                                       |            |          | internal (Un         | iversity only)          |                                         | What event s<br>Building/s | upport is neede<br>pace Access | d?          |               |     |    |     |
| Get PDFs e-signed. Recipients sign online for free.     Request e-signatures     Cal Poly Humboldt   Conference & Event Services SAC 327 Arcata, CA 95521   cesehumboldt.edu.                                                                                                    | Protection<br>Decument properties | Ctdu D                                |            |          | Restricted t         | o invitees              |                                         | Custodial                  |                                |             |               |     |    |     |
| C_nteppression       Curve       Is food being served       Yes       No       Set up/take down       1         Is food being served       Yes       No       Audio/Visual support       2         Chartfield String for applicable charges (including all support services & overtime fees)       2         Account       Fund       Department       Program       Class       Project       ~         Get PDFs e-signed. Recipients sign online for free.       Name       Signature       Date       C         Division VP/Administrator:       Name       Signature       Date       C         Cal Poly Humboldt   Conference & Event Services   1 Harpst Street SAC 327 Arcata, CA 9552  CessBhumboldt.edu       Q                                                                                                    | Exit application                  | Ctrl+D                                |            |          | O Open/dave          | rtised to community     |                                         | Refuse/re                  | cycling<br>I/or chair delivery |             |               |     |    |     |
| Is alcohol being served       Yes       No       Audio/Visual support       2         Chartfield String for applicable charges (including all support services & overtime fees)       2         Get PDFs e-signed. Recipients sign online for free.       Account       Fund       Department       Program       Class       Project       ~         Name       Signature       Date       Date       Da                                                                                                    |                                   | CurrQ                                 |            |          | Is food being s      | erved O Yes             | No No                                   | Set up/tal                 | ke down                        |             |               |     |    | 1   |
| Get PDFs e-signed. Recipients sign online for free.       Chartfield String for applicable charges (including all support services & overtime fees)         Request e-signatures       Chartfield String for applicable charges (including all support services & overtime fees)         Cal Poly Humboldt   Conference & Event Services   Harpst Street SAC 327 Arcata, CA 95521   cesehumboldt.edu                                                                                                    |                                   |                                       |            |          | Is alcohol bein      | g served 🔘 Ye           | s 🔘 No                                  | Audio/Vis                  | ual support                    |             |               |     |    | 2   |
| Account     Fund     Department     Program     Class     Project       Get PDFs e-signed. Recipients sign<br>online for free.     Exception Requestor:     Image: Signature     Date     Image: Signature       Request e-signatures     Date     Image: Signature     Date     Image: Signature     Image: Signature     Image: S                                                                                                    |                                   |                                       |            |          | Chartfield Stri      | ng for applicable       | charges (including                      | g all support services     | & overtime fees)               |             |               | _   |    |     |
| Get PDFs e-signed. Recipients sign online for free.     Exception Requestor:     Image: Construct on the signature on the signature on the signater on the signature on the signature on the signature on the sig    |                                   |                                       |            |          | Account              | Fund                    | Department                              | Program                    | Class                          | Pro         | ject          |     |    |     |
| Get PDFs e-signed. Recipients sign<br>online for free.     Exception Requestor:     Image: Comparison of the comparison of the comparison of t |                                   |                                       |            |          |                      |                         |                                         |                            |                                |             |               |     |    | ~   |
| Get PDFs e-signed Recipients sign<br>online for free.     Exception Requestor:     Division VP/Administrator:     Date       Request e-signatures     Name     Signature     Date       Cal Poly Humboldt   Conference & Event Services   I Harpst Street SAC 327 Arcata, CA 95521   cesehumboldt.edu     Octor                                                                                                    |                                   |                                       |            |          |                      |                         | (1) (1) (1) (1) (1) (1) (1) (1) (1) (1) |                            |                                |             |               |     |    | C   |
| online for free.     Division VP/Administrator:     IIII       Request e-signatures     Name     Signature     Date     Q       Cal Poly Humboldt   Conference & Event Services   1 Harpst Street SAC 327 Arcata, CA 95521   cesethumboldt.edu     Q                                                                                                    | Get PDFs e-signed. Recipie        | ents sign                             |            |          | Exception Reque      | estor:<br>Name          | Sig                                     | nature                     |                                | Date        |               |     |    | G   |
| Request e-signatures         Name         Signature         Date         Other         Other                                                                                                    | online for free.                  |                                       |            |          | Division VP/Adm      | ninistrator:            |                                         |                            |                                |             |               |     |    | ▥   |
| Cal Poly Humboldt   Conference & Event Services   1 Harpst Street SAC 327 Arcata, CA 95521   ces@humboldt.edu                                                                                                    | Request e-signatu                 | ires                                  |            |          |                      | Name                    |                                         | Signature                  |                                | Date        |               |     |    | €   |
|                                                                                                    |                                   |                                       |            |          | Cal Poly             | Humboldt   Conference & | Event Services   1 Harp                 | ost Street SAC 327 Arca    | ta, CA 95521   <u>ces@ht</u>   | imboldt.edu | L.            |     |    | Q   |

## Step(s) 4

| E Menu 🟠 🛠 REQUEST FOR E           | EPTL X + Create 💿 🗘 🏥 🎲 - 🗆                                                                                                    | ×     |
|------------------------------------|----------------------------------------------------------------------------------------------------|-------|
| All tools Edit Convert E-Sign      | ← → Find text or tools Q   箇 �� 圖                                                                                                    | Share |
| All tools                          | Humboldt.                                                                                                    |       |
| Export a PDF                       | REQUEST FOR EXCEPTION OF FACILITY USE           Outside of Building Open Hours or during Holiday or Campus Closure           Plage glaw up to two weeks for this review to be completed                                                                                                    |       |
| Request e-signatures               |                                                                                                    |       |
| 🔏 Fill & Sign                      |                                                                                                    | Z     |
| Create a PDF                       | Vihsu-ps4.adhumboldt.edu/CLUBS-UC240A-MPC203-Office Int in gravsrale (blark and white) Save ink/toner                                                                                                    |       |
| 🙄 Combine files                    | Pages III we add humboldt edu/SAC-AC327-HPCU4SI20         Mmm gr/state (black dia winney)         Sale (black dia winney)           Pages III we add humboldt edu/SAC-AC327-HPCU4SI20         Scale: 100%                                                                                                    |       |
| Organize pages                     | Adobe PDF Adobe PDF Adobe PDF Adobe PDF Adobe PDF Accessed Print to PDF                                                                                                    |       |
| 🛛 🗣 Add comments                   | OneNote (Desktop)                                                                                                    |       |
| 👗 Scan & OCR                       | Page Sizing & Handling ()                                                                                                    |       |
| 🕦 Protect a PDF                    | Fit     Actual size                                                                                                    |       |
| 🖀 Redact a PDF                     | O Shrink oversized pages     O Custom Scale:     100     %                                                                                                    | l     |
| Compress a PDF                     | Choose paper source by PDF page size                                                                                                    |       |
| 🔓 Prepare a form                   | Orientation:     Image: Constraint of the second second seco |       |
| 🕞 Send for comments                | Comments & Forms                                                                                                    |       |
| View more                          | Document V Summarize Comments                                                                                                    |       |
|                                    | Page Setup Print Cancel                                                                                                    | 1     |
|                                    |                                                                                                    | 2     |
|                                    | Chartfield String for applicable charges (including all support services & overtime fees)           Account         Fund         Department         Program         Class         Project                                                                                                    |       |
|                                    |                                                                                                    | _     |
| Get PDFs e-signed. Recipients sign | Exception Requestor: Name Signature Date                                                                                                    | C     |
| Dequeste signatures                | Division VP/Administrator:                                                                                                    | Ð     |
| Request e-signatures               | Cal Poly Humboldt   Conference & Event Services   1 Harpst Street SAC 327 Arcata, CA 95521   ces@humboldt.edu                                                                                                    |       |

#### Step(s) 6

<u>Step(s)</u> 7

<u>Step(s)</u> 8

### Step(s) 9

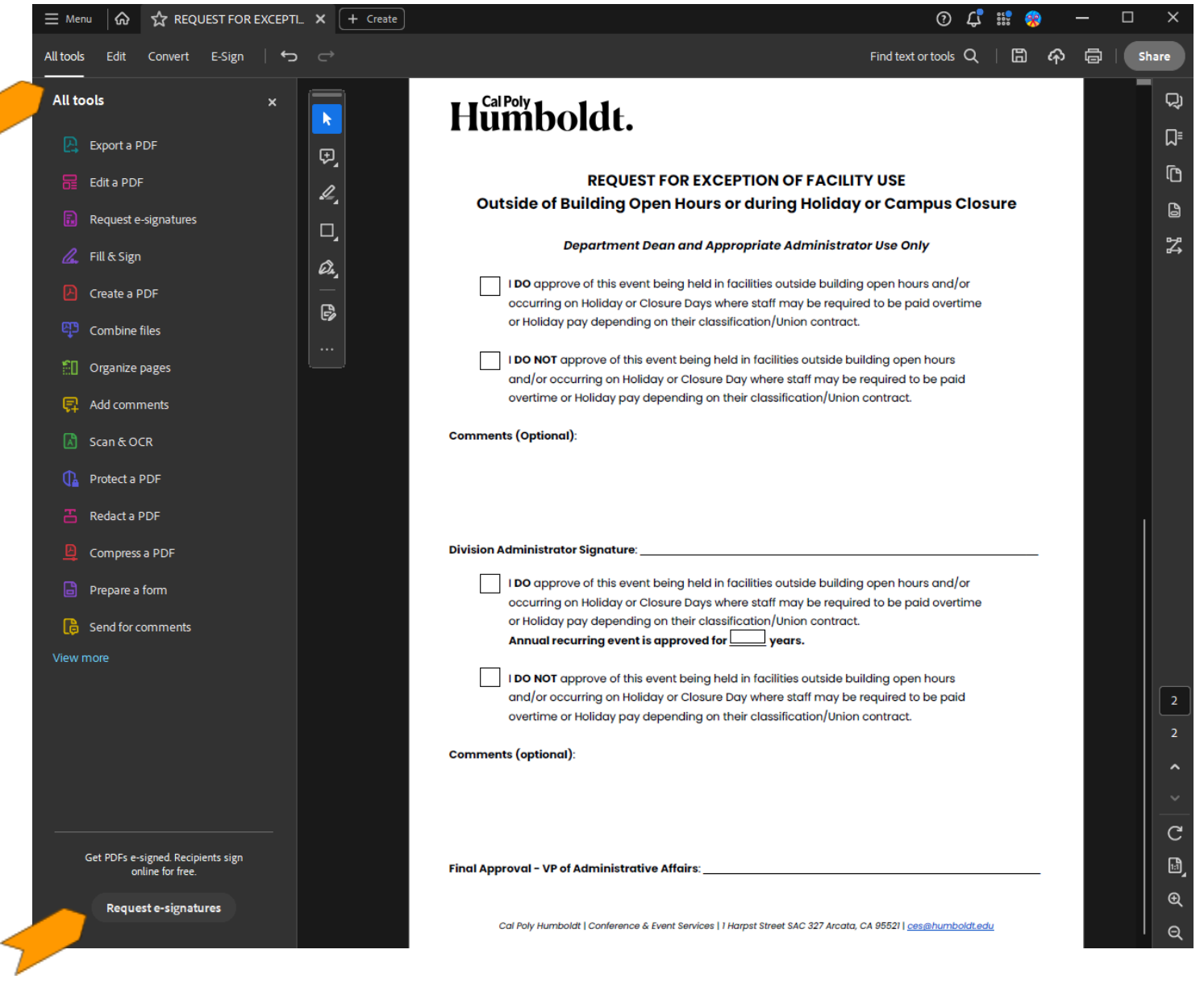

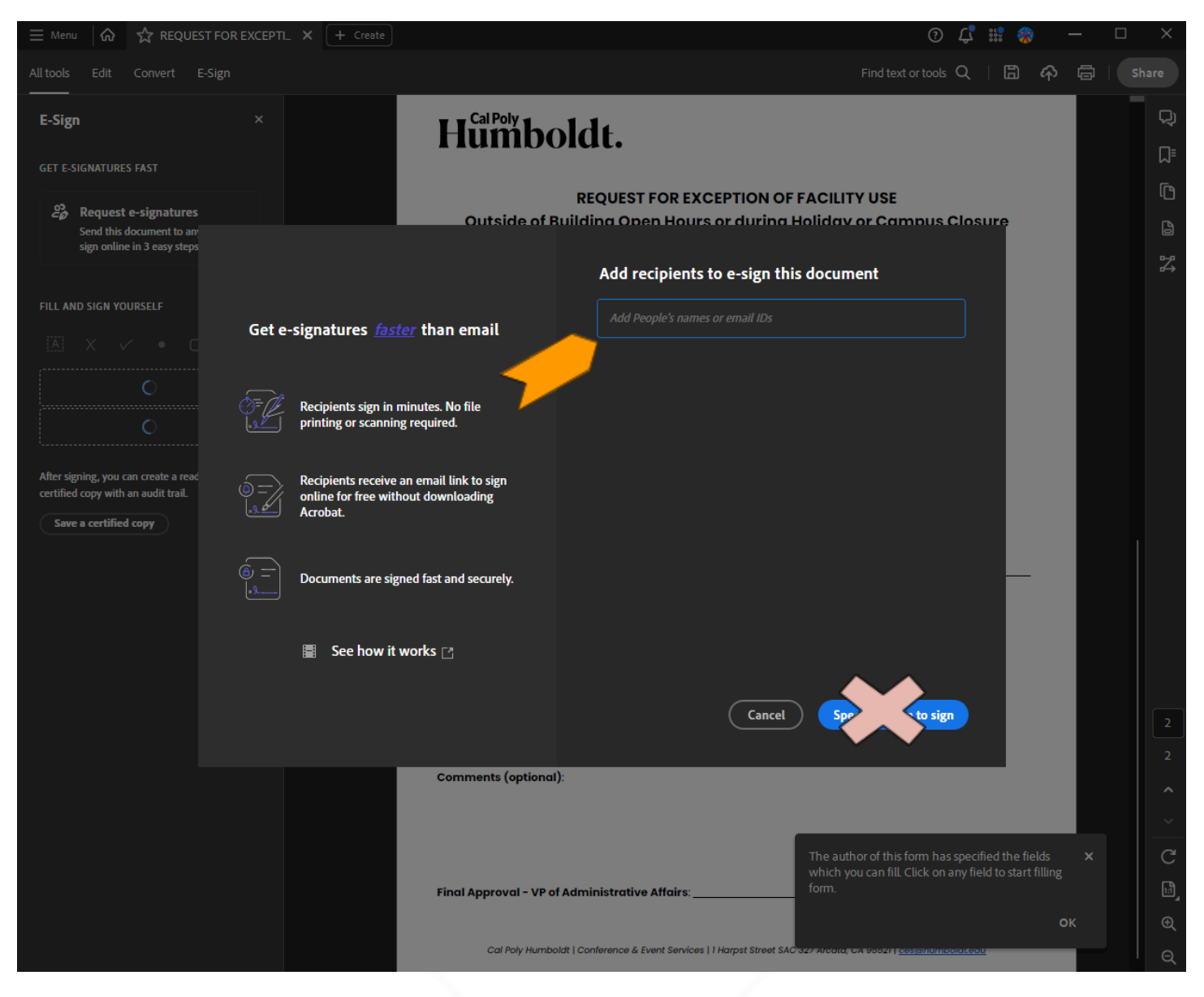

| 🗏 Menu 🕼 🕁 REQUEST                                                       | T FOR EXCEPTI |                                                                                             |                                                         | ⑦ 🗘 🍀                                                                                                    | - 0 |          |
|--------------------------------------------------------------------------|---------------|---------------------------------------------------------------------------------------------|---------------------------------------------------------|----------------------------------------------------------------------------------------------------|-----|----------|
|                                                                          |               |                                                                                             |                                                         | Find text or tools 🔍 🛛 🛱 🏠                                                                                          | ēI  |          |
| E-Sign                                                                   |               | Humbo                                                                                       | ldt.                                                    |                                                                                                    |     | - 다<br>다 |
| GET E-SIGNATURES FAST                                                    |               |                                                                                             | REQUEST FOR EXCEPTION OF                                | FACILITY USE                                                                                                    |     | r<br>C   |
| 28 Request e-signatures<br>Send this document to an                      |               | Outside of B                                                                                | uilding Open Hours or during H                          | Holiday or Campus Closure                                                                                           |     | 6        |
| sign online in 3 easy steps                                              |               |                                                                                             | Add recipients to e-sign this                           | s document                                                                                                    |     | 3        |
| FILL AND SIGN YOURSELF                                                   | Get e-        | -signatures <u>faster</u> than email                                                        | <i>s∅</i> ~ ces@humboldt.edu ×                          |                                                                                                    |     |          |
|                                                                          |               |                                                                                             | Add Cc                                                  |                                                                                                    |     |          |
|                                                                          |               | Recipients sign in minutes. No file<br>printing or scanning required.                       | Request for Exception of Facility Use                   | e e                                                                                                    |     |          |
| After signing, you can create a read certified copy with an audit trail. | @=            | Recipients receive an email link to sign<br>online for free without downloading<br>Acrobat. | Please review and sign this docume                      | ent.                                                                                                    |     |          |
| Save a certified copy                                                    |               |                                                                                             | More Options                                            |                                                                                                    |     |          |
|                                                                          |               | Documents are signed fast and securely                                                      | Your file will be uploaded for e-signing. Any the file. | rone you share the link with can view                                                                               |     |          |
|                                                                          |               | 📱 See how it works 🗅                                                                        |                                                         |                                                                                                    |     |          |
|                                                                          |               |                                                                                             | Cancel                                                  | Spes e to sign                                                                                                    |     |          |
|                                                                          |               |                                                                                             |                                                         |                                                                                                    |     |          |
|                                                                          |               | Comments (optional):                                                                        |                                                         |                                                                                                    |     |          |
|                                                                          |               |                                                                                             | 1                                                       |                                                                                                    |     |          |
|                                                                          |               |                                                                                             |                                                         | The author of this form has specified the fields<br>which you can fill. Click on any field to start filling<br>form |     |          |
|                                                                          |               | Final Approval - VP of J                                                                    |                                                         |                                                                                                    |     | I ⊕      |
|                                                                          |               | Cal Poly Humbolo                                                                            | dt   Conference & Event Services   1 Harpst Street SAC  | - 327 Arcold, CA 99521   <u>Cestanumbolaceau</u>                                                                    |     |          |
|                                                                          |               |                                                                                             |                                                         |                                                                                                    |     |          |

Web Brower users only:

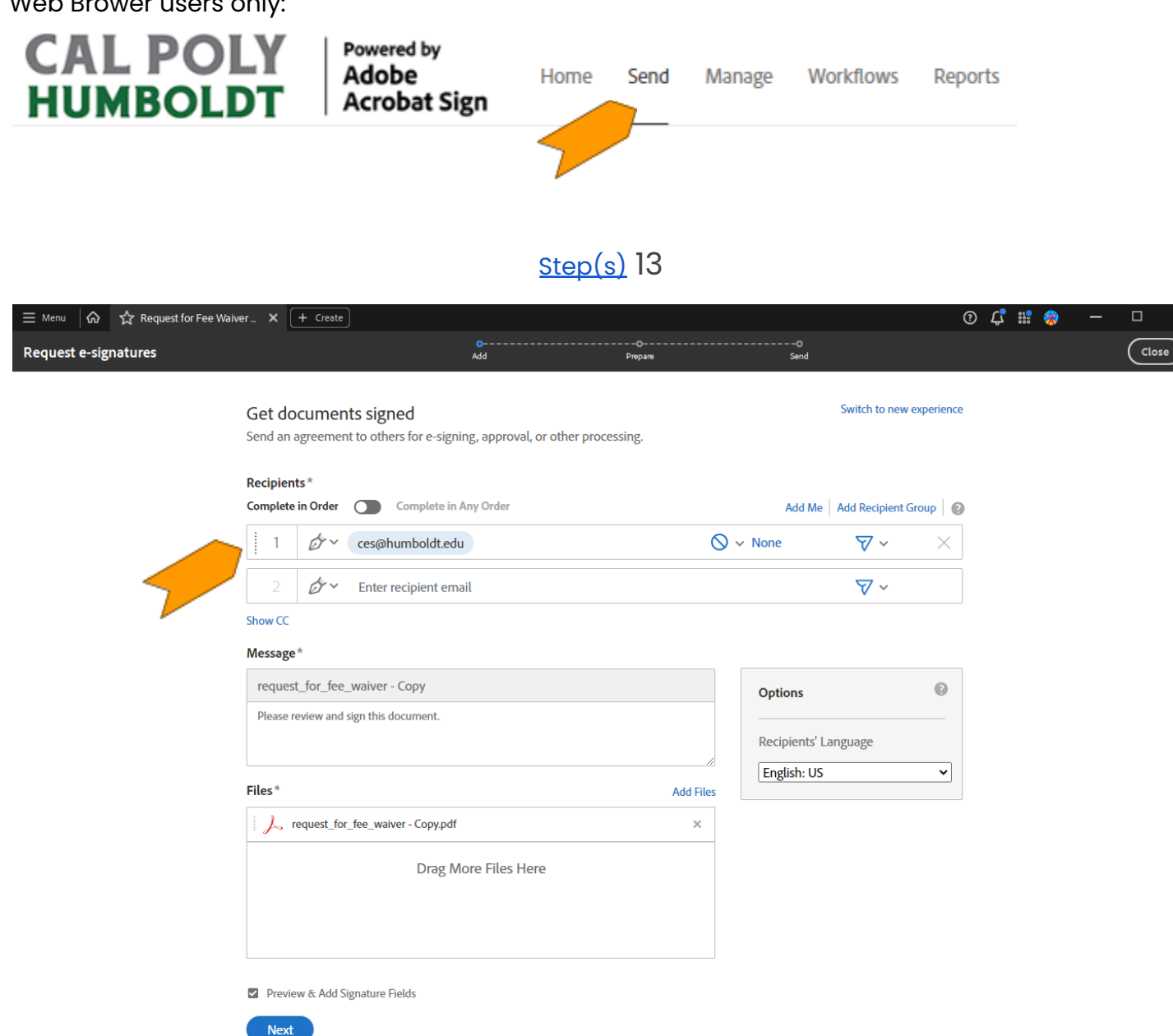

### <u>Step(s)</u> 14 15 16 + 19 20

| Request e-signatu                          | res           | e<br>Add                                            | O<br>Prepare                                                                                                    |                                                                                                    | O<br>Send                                                    |                      | (         | Clos |
|--------------------------------------------|---------------|-----------------------------------------------------|----------------------------------------------------------------------------------------------------|----------------------------------------------------------------------------------------------------|--------------------------------------------------------------|----------------------|-----------|------|
| Field Templates 🗸                          | Field Tools 🗸 | ProjectRow1 ~                                       |                                                                                                    |                                                                                                    |                                                              |                      |           |      |
| Switch to new author                       | oring         | Exception Requestor:                                | Name                                                                                                    | Signature                                                                                               |                                                              | Date                 |           |      |
| RECIPIENTS<br>ces@humboldt.edu<br>(Signer) | ~             | Division VP/Administro<br>Cal Poly Humbo            | ator:<br>Name<br>kat   Conference & Event Service                                                                 | Signature                                                                                               | rcata, CA 95521   2022                                       | Date                 | <u>11</u> |      |
| Signature Fields                           | ^             | Humbo                                               | oldt.                                                                                                    |                                                                                                    |                                                              |                      |           |      |
| Signature                                  |               | Outside of R                                        | REQUEST FOR E                                                                                                    | CEPTION OF FAC                                                                                          | CILITY USE                                                   |                      |           |      |
| Initials                                   |               | Outside of B                                        | uliding Open Hou                                                                                                  | rs or during Holi                                                                                       | aay or Cam                                                   |                      | sure      |      |
| Signature Block                            | - 8           |                                                     | epartment Dean and                                                                                                | Appropriate Aamini                                                                                      | strator Use Only                                             | ,<br>                |           |      |
| Stamp                                      |               | occurring o<br>or Holiday                           | ve of this event being hei<br>on Holiday or Closure Day<br>pay depending on their c                               | a in facilities outside bu<br>s where staff may be re<br>lassification/Union con                        | iliaing open nours<br>equired to be paic<br>tract.           | ana/or<br>i overtime |           |      |
| Signer Info Fields                         | ~             | I DO NOT a<br>and/or occ<br>overtime o              | pprove of this event being<br>surring on Holiday or Clos<br>r Holiday pay depending                               | g held in facilities outsid<br>ure Day where staff mo<br>on their classification/l                      | de building open l<br>ly be required to t<br>Jnion contract. | hours<br>be paid     |           |      |
| Data Fields                                | ~             | Comments (Optional                                  | ):                                                                                                    |                                                                                                    |                                                              |                      |           |      |
| More Fields                                | ~             |                                                     |                                                                                                    |                                                                                                    |                                                              |                      |           |      |
| Transis of a Tislds                        |               | Division Administrato                               | or Signature:                                                                                                    |                                                                                                    |                                                              |                      |           |      |
| Iransaction Fields                         | · ·           | Do appro<br>occurring o<br>or Holiday<br>Annual rec | ve of this event being hele<br>on Holiday or Closure Day<br>pay depending on their c<br>curring event is approved | d in facilities outside bu<br>s where staff may be re<br>lassification/Union con<br><b>l for years.</b> | ilding open hours<br>equired to be paic<br>tract.            | and/or<br>l overtime |           |      |
|                                            | - 1           | I DO NOT a<br>and/or occ<br>overtime o              | pprove of this event being<br>surring on Holiday or Clos<br>r Holiday pay depending                               | g held in facilities outsid<br>ure Day where staff mo<br>on their classification/l                      | de building open l<br>1y be required to b<br>Jnion contract. | hours<br>be paid     |           |      |
|                                            |               | Comments (optional                                  | ):                                                                                                    |                                                                                                    |                                                              |                      |           |      |
| Reset Fields                               |               |                                                     |                                                                                                    |                                                                                                    |                                                              |                      |           |      |
| Save as template                           |               | <b>e</b> la di anno 1 di an                         | 1 days in 1 a to a the 1                                                                                          |                                                                                                    |                                                              |                      |           |      |
| Send                                       |               | Final Approval - VP of                              | r Aaministrative Affairs:                                                                                         |                                                                                                    |                                                              |                      |           | _    |

1

| 🗏 Menu 🛛 🏠 REQU                            | UEST FOR EXCEPTI X | + Create                                                                                  |                                                                                                    | (                                                                                        | » ب<br>۱۹                                            | <b>%</b>           | -        |      | × |
|--------------------------------------------|--------------------|-------------------------------------------------------------------------------------------|----------------------------------------------------------------------------------------------------|------------------------------------------------------------------------------------------|------------------------------------------------------|--------------------|----------|------|---|
| Request e-signatures                       |                    | •<br>Add                                                                                  | O<br>Prepare                                                                                        |                                                                                          | O<br>Send                                            |                    |          | Clos | • |
| Field Templates 🗸 🛛 Field                  | Tools 🗸 Signature  | 2 ~                                                                                       |                                                                                                    |                                                                                          |                                                      |                    |          |      |   |
| Switch to new authoring                    |                    | Exception Requestor:                                                                      | s                                                                                                   |                                                                                          |                                                      | Date               |          |      |   |
| RECIPIENTS<br>ces@humboldt.edu<br>(Signer) | ~                  | Division VP/Administrator:<br>Nam<br>Cal Poly Humboldt   Confer                           | ie<br>rence & Event Services   1 Ho                                                                 | Signature                                                                                | ıta, CA 95521                                        | Date               | <u>u</u> |      |   |
| Signature Fields                           | ~                  | Humbold                                                                                   | t.                                                                                                  |                                                                                          |                                                      |                    |          |      |   |
| Signer Info Fields                         | ^                  | REQ<br>Outside of Building                                                                | UEST FOR EXCEF<br>g Open Hours of                                                                   | PTION OF FACI<br>r during Holide                                                         | LITY USE<br>ay or Camp                               | ous Clos           | ure      |      |   |
| Title                                      |                    | Departm                                                                                   | ent Dean and Appr                                                                                   | opriate Administr                                                                        | ator Use Only                                        | ,                  |          | -    |   |
| Company                                    |                    | I DO approve of this<br>occurring on Holida<br>or Holiday pay depe                        | event being held in fa<br>y or Closure Days whe<br>ending on their classifie                        | cilities outside build<br>re staff may be requ<br>cation/Union contro                    | ling open hours<br>uired to be paid<br>ict.          | and/or<br>overtime |          |      |   |
| Email                                      |                    | I <b>DO NOT</b> approve of<br>and/or occurring on<br>overtime or Holiday                  | f this event being held<br>n Holiday or Closure Do<br>pay depending on the                          | l in facilities outside<br>ay where staff may l<br>eir classification/Uni                | building open h<br>be required to b<br>on contract.  | iours<br>ie paid   |          |      |   |
| Date                                       |                    | Comments (Optional):                                                                      |                                                                                                    |                                                                                          |                                                      |                    |          | -    |   |
| Data Fields                                | ~                  |                                                                                           |                                                                                                    |                                                                                          |                                                      |                    |          |      |   |
| More Fields                                | ~                  | Division Administrator Signat                                                             | ure:*Signature                                                                                      |                                                                                          |                                                      |                    |          |      |   |
| Transaction Fields                         | ~                  | I DO approve of this<br>occurring on Holida<br>or Holiday pay depe<br>Annual recurring on | event being held in fa<br>y or Closure Days whe<br>ending on their classifi<br>vent is approved for | icilities outside build<br>re staff may be requ<br>cation/Union contro<br><b> years.</b> | ling open hours<br>uired to be paid<br>Ict.          | and/or<br>overtime |          |      |   |
|                                            |                    | I DO NOT approve of<br>and/or occurring on<br>overtime or Holiday                         | f this event being held<br>n Holiday or Closure Do<br>pay depending on the                          | l in facilities outside<br>ay where staff may l<br>eir classification/Uni                | building open h<br>be required to b<br>ion contract. | ours<br>e paid     |          |      |   |
|                                            |                    | Comments (optional):                                                                      |                                                                                                    |                                                                                          |                                                      |                    |          |      |   |
| Reset Fields                               |                    |                                                                                           |                                                                                                    |                                                                                          |                                                      |                    |          |      |   |
| Save as template                           |                    | Final Approval - VP of Adminis                                                            | strative Affairs:                                                                                   |                                                                                          |                                                      |                    |          |      |   |
| Send                                       |                    | $\uparrow$                                                                                | ↓ _2 / 2                                                                                            | $\Theta$                                                                                 |                                                      |                    |          |      | × |

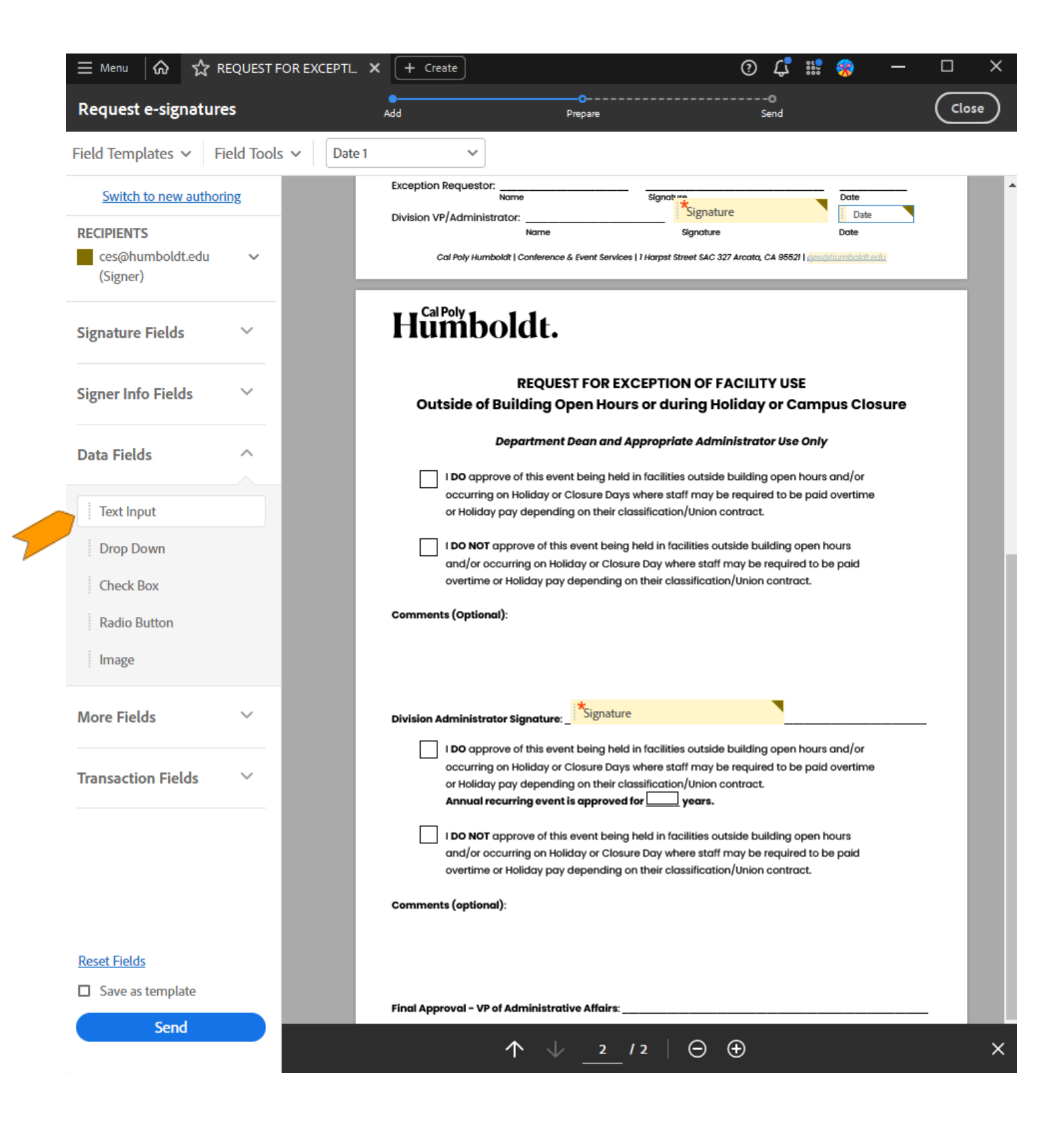

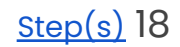

### (go up for 19+20)

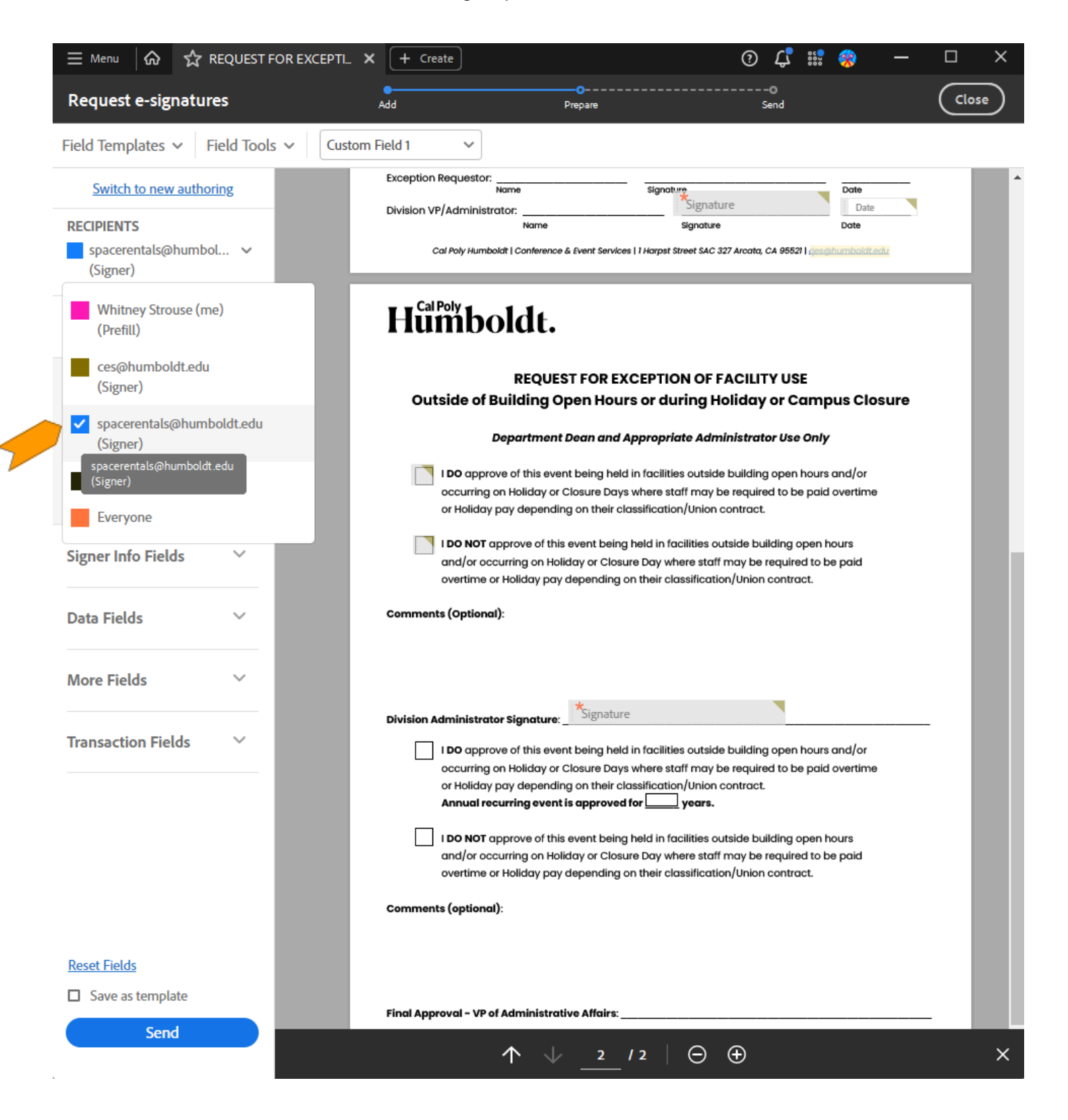

| E Menu 🕼 ☆ REQUEST FOR EXC                            | CEPTL × + Create                                                                                                    | 0 4 號 🎲                                                                                                    | - 🗆 × |
|-------------------------------------------------------|----------------------------------------------------------------------------------------------------|----------------------------------------------------------------------------------------------------|-------|
| Request e-signatures                                  | e<br>Add Prepare                                                                                                    | 0<br>Send                                                                                                    | Close |
| Field Templates $\checkmark$ Field Tools $\checkmark$ | Signature 3 V                                                                                                    |                                                                                                    |       |
| Switch to new authoring                               | Exception Requestor:                                                                                                    | Signature Date                                                                                                    |       |
| RECIPIENTS<br>spacerentals@humbol ↓<br>(Signer)       | Division VP/Administrator:<br>Name<br>Cal Poly Humboldt   Conference & Event Services   1                                         | Signature Date<br>Harpst Street SAC 327 Arcata, CA 955271 deschumboldtedu                                                         |       |
| Signature Fields 🗸 🗸                                  | Humboldt.                                                                                                    |                                                                                                    | - 1   |
| Signer Info Fields 🛛 🗸                                | REQUEST FOR EXCE<br>Outside of Building Open Hours o                                                                              | PTION OF FACILITY USE<br>or during Holiday or Campus Closu                                                                        | ıre   |
| Data Fields                                           | Department Dean and App                                                                                                    | ropriate Administrator Use Only                                                                                                   | _     |
| Text Input                                            | I DO approve of this event being held in f<br>occurring on Holiday or Closure Days wh<br>or Holiday pay depending on their classi | facilities outside building open hours and/or<br>nere staff may be required to be paid overtime<br>fication/Union contract.       | - 1   |
| Drop Down                                             | I <b>DO NOT</b> approve of this event being hel<br>and/or occurring on Holiday or Closure I                                       | ld in facilities outside building open hours<br>Day where staff may be required to be paid                                        |       |
| Check Box                                             | overtime or Holiday pay depending on th                                                                                           | neir classification/Union contract.                                                                                               |       |
| Radio Button                                          | Comments (Optional):                                                                                                    |                                                                                                    |       |
| More Fields                                           | Division Administrator Signature:                                                                                                 | racilities outside building open hours and/or                                                                                     | - 1   |
| Transaction Fields                                    | occurring on Holiday or Closure Days wh<br>or Holiday pay depending on their classi<br>Annual recurring event is approved for     | ere staff may be required to be paid overtime fication/Union contract.                                                            |       |
|                                                       | I DO NOT approve of this event being hel<br>and/or occurring on Holiday or Closure D<br>overtime or Holiday pay depending on th   | Id in facilities outside building open hours<br>Day where staff may be required to be paid<br>heir classification/Union contract. |       |
|                                                       | Comments (optional):                                                                                                    |                                                                                                    |       |
| Reset Fields                                          |                                                                                                    |                                                                                                    |       |
| Save as template                                      | Final Approval - VP of Administrative Affairs:                                                                                    | Signature                                                                                                    |       |
| Send                                                  | ···                                                                                                    |                                                                                                    | ×     |

1

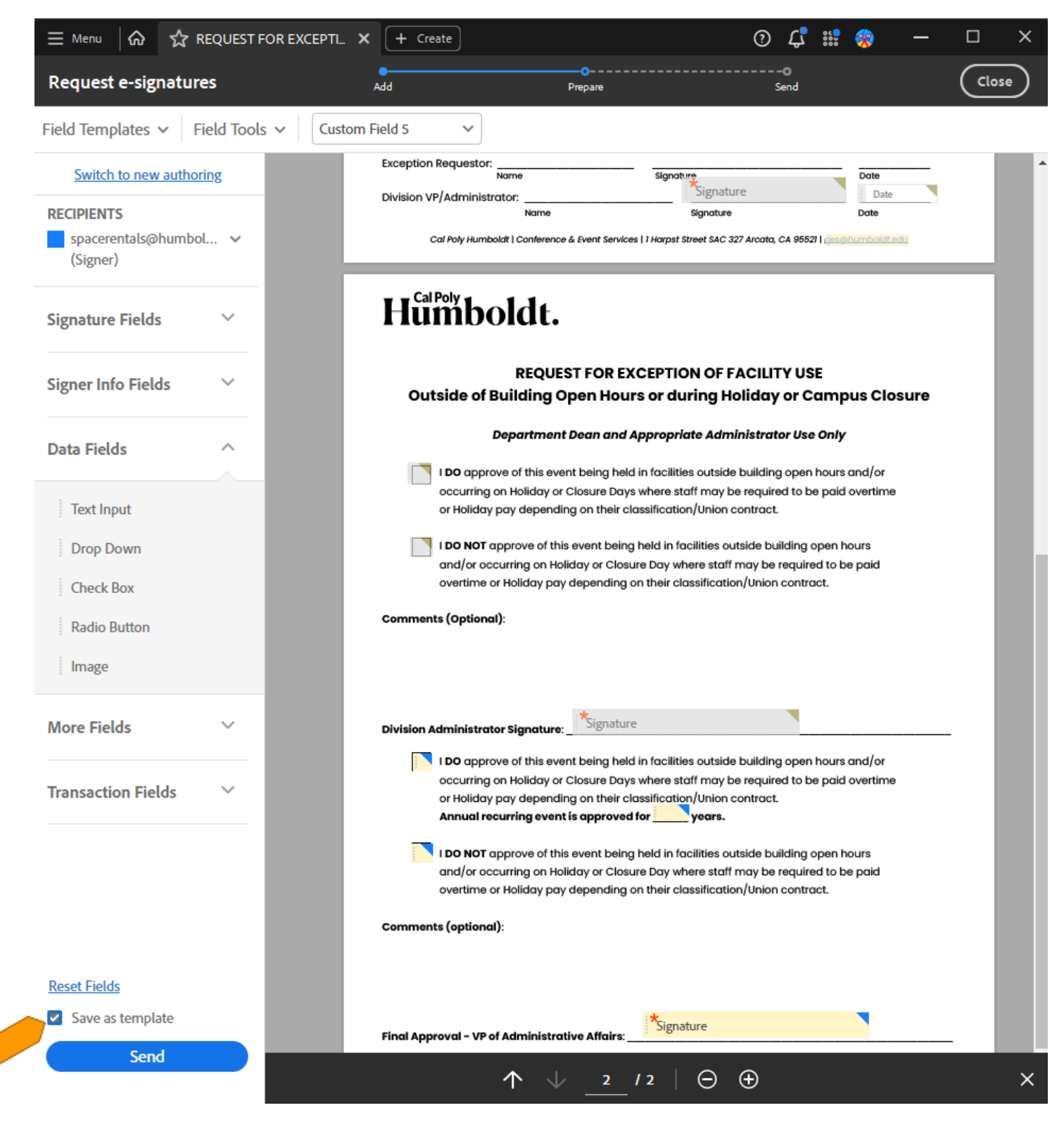

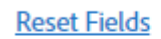

Save as template

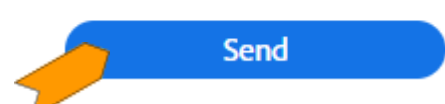